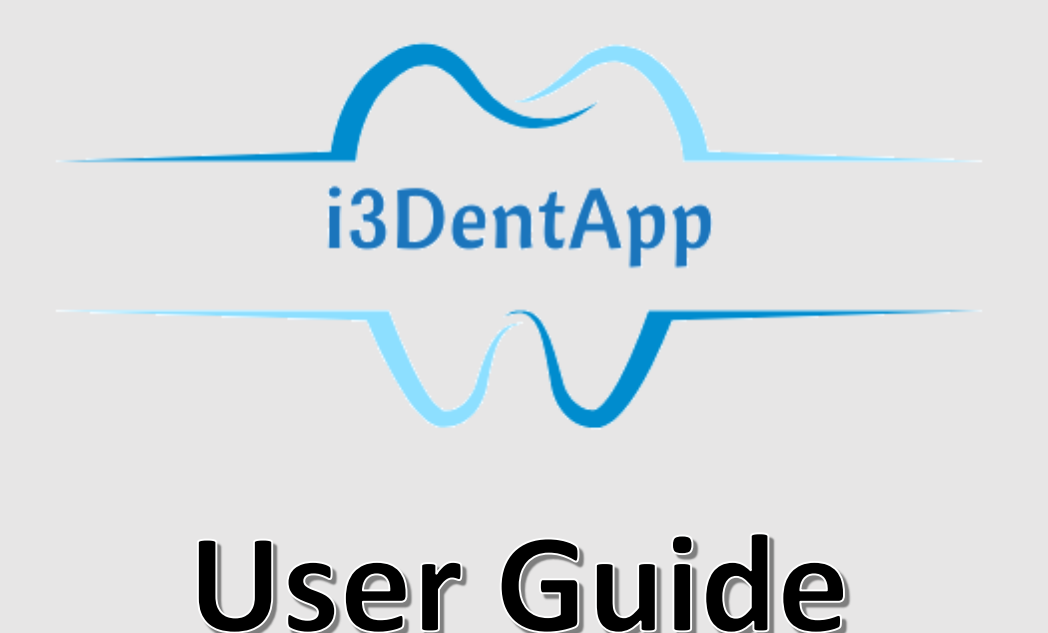

# ASSESSOR / SUPERVISOR ROLE

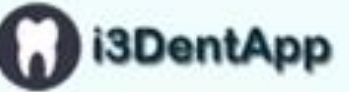

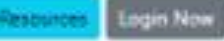

#### i3Apps Management System

Assess and engage students in clinical workplace while integrating performance metrics, learning through feedback and reflection, student collaboration and selfdirected learning.

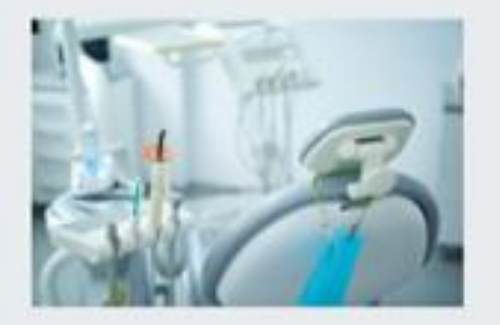

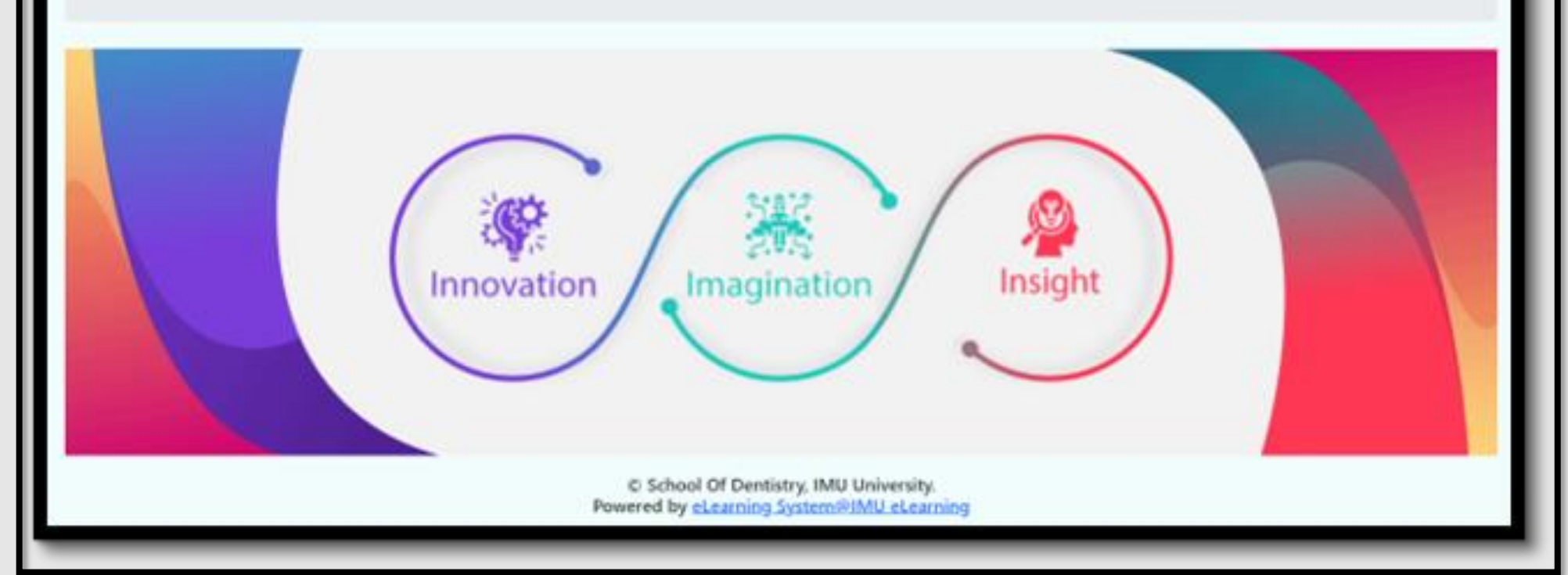

#### Assessor: Login

Login link https://imudentapp.imu.edu.my/v1

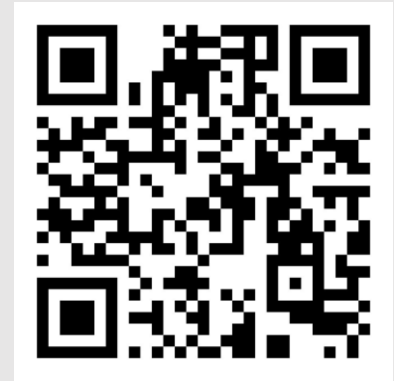

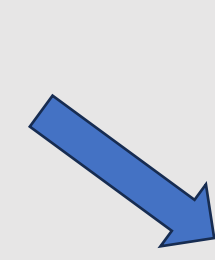

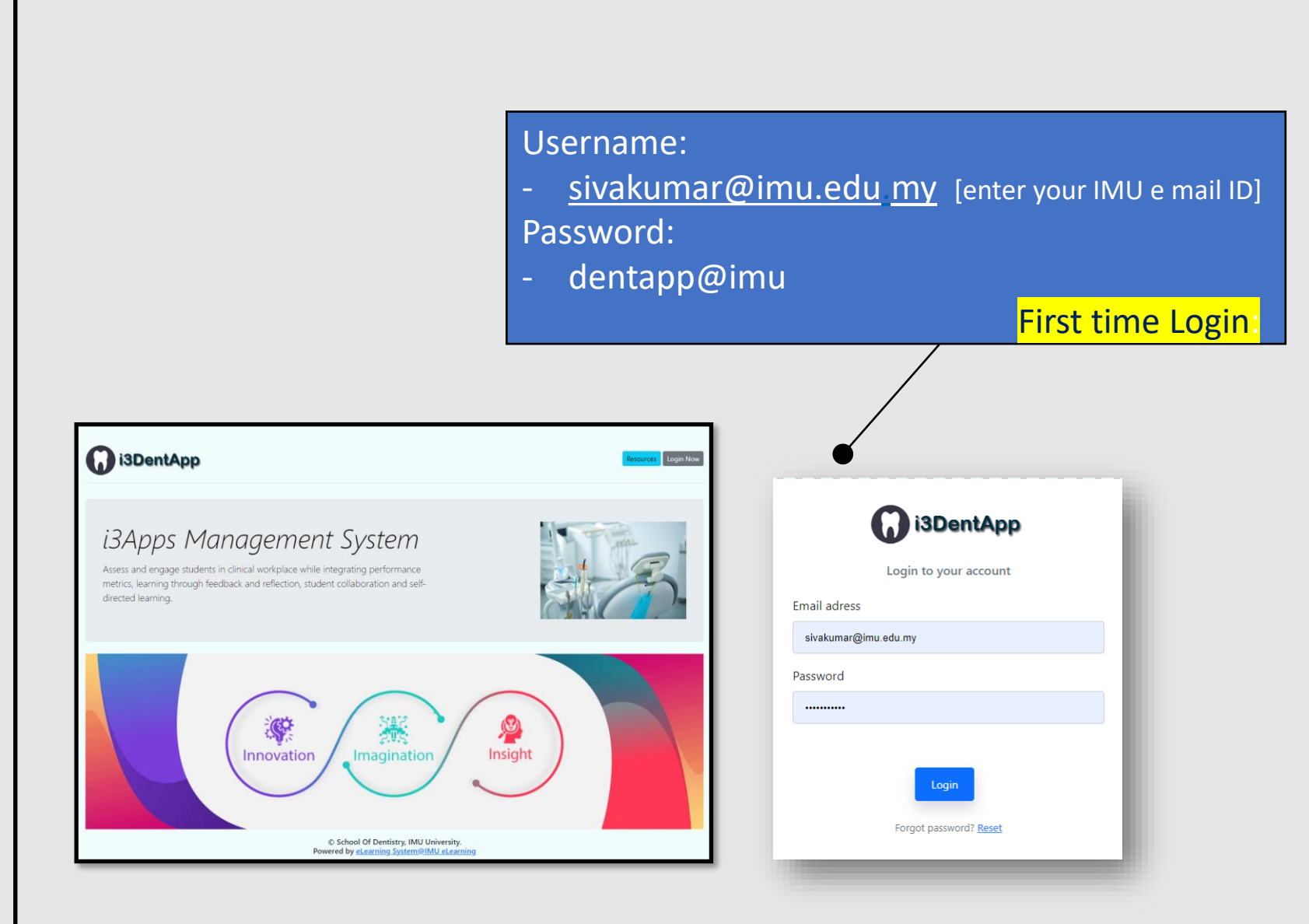

| Plea             | se Change Your Password |  |
|------------------|-------------------------|--|
| Current Password |                         |  |
| Current Password |                         |  |
| New Password     |                         |  |
| New Password     |                         |  |
| Re-type New Pass | sword                   |  |
| Re-type Password | I                       |  |
|                  | Reset                   |  |

## Only for first time login

### Assessor: Dashboard

0

Click profile

| iDentApp               | ≡                                              | Logo    | ut                                                                                                   |       |                  |                             |            | Ļ <mark>.</mark>      |  |  |  |
|------------------------|------------------------------------------------|---------|----------------------------------------------------------------------------------------------------|-------|------------------|-----------------------------|------------|-----------------------|--|--|--|
| Sivakumar Arunachalam  | Dashboard                                      |         |                                                                                                    |       |                  |                             |            |                       |  |  |  |
| Dashboard      Profile | New Request 0 Accepted 4 Incoming 0 Incoming 0 |         |                                                                                                    |       |                  |                             |            |                       |  |  |  |
| SSESSMENT              | Sti                                            | uder    | t Response System - Collaborative Learning                                                           |       |                  |                             |            |                       |  |  |  |
| EPA Assessment <       |                                                |         |                                                                                                    |       |                  |                             |            | - ×                   |  |  |  |
| EPA Session <          |                                                |         |                                                                                                    |       |                  | Search:                     |            |                       |  |  |  |
| ◆ Logout               |                                                | ≁       | ACTIVITYs 🗠                                                                                          | торіс | NV TOTAL REPLIES | $ \  \   \land \downarrow $ | STATUS     | $\uparrow \downarrow$ |  |  |  |
|                        | 1                                              | L       | Formulating and communicating an appropriate treatment plan for a patient with dental caries         | 0     | 0                |                             | Ä          |                       |  |  |  |
|                        | 2                                              | 2       | Managing the preventive care of a patient with initial dental caries.                                | 0     | 0                |                             | Ä          |                       |  |  |  |
|                        | 3                                              | 3       | Managing the restorative care of a patient with moderate to extensive dental caries.                 | 0     | 0                |                             | Ä          |                       |  |  |  |
|                        | 4                                              | 1       | Formulating and communicating an appropriate treatment plan for a patient with periodontals disease. | 0     | 0                |                             | Ä          |                       |  |  |  |
|                        | 5                                              | 5       | Managing care of a patient with gingivitis.                                                          | 0     | 0                |                             | <i>i</i> i |                       |  |  |  |
|                        | 6                                              | 5       | Managing care of an adult patient with a periodontally non-salvageable tooth/non-restorable tooth.   | 0     | 0                |                             | Ä          |                       |  |  |  |
|                        | 7                                              | 7       | Managing care of a patient with pulpal disease in a primary/young permanent tooth.                   | 0     | 0                |                             | Ä          |                       |  |  |  |
|                        | Сору                                           | right © | 2024 eLearning Learning Development. All rights reserved.                                            |       |                  |                             | Versi      | <b>on</b> 2.0 beta    |  |  |  |

#### Assessor: Profile

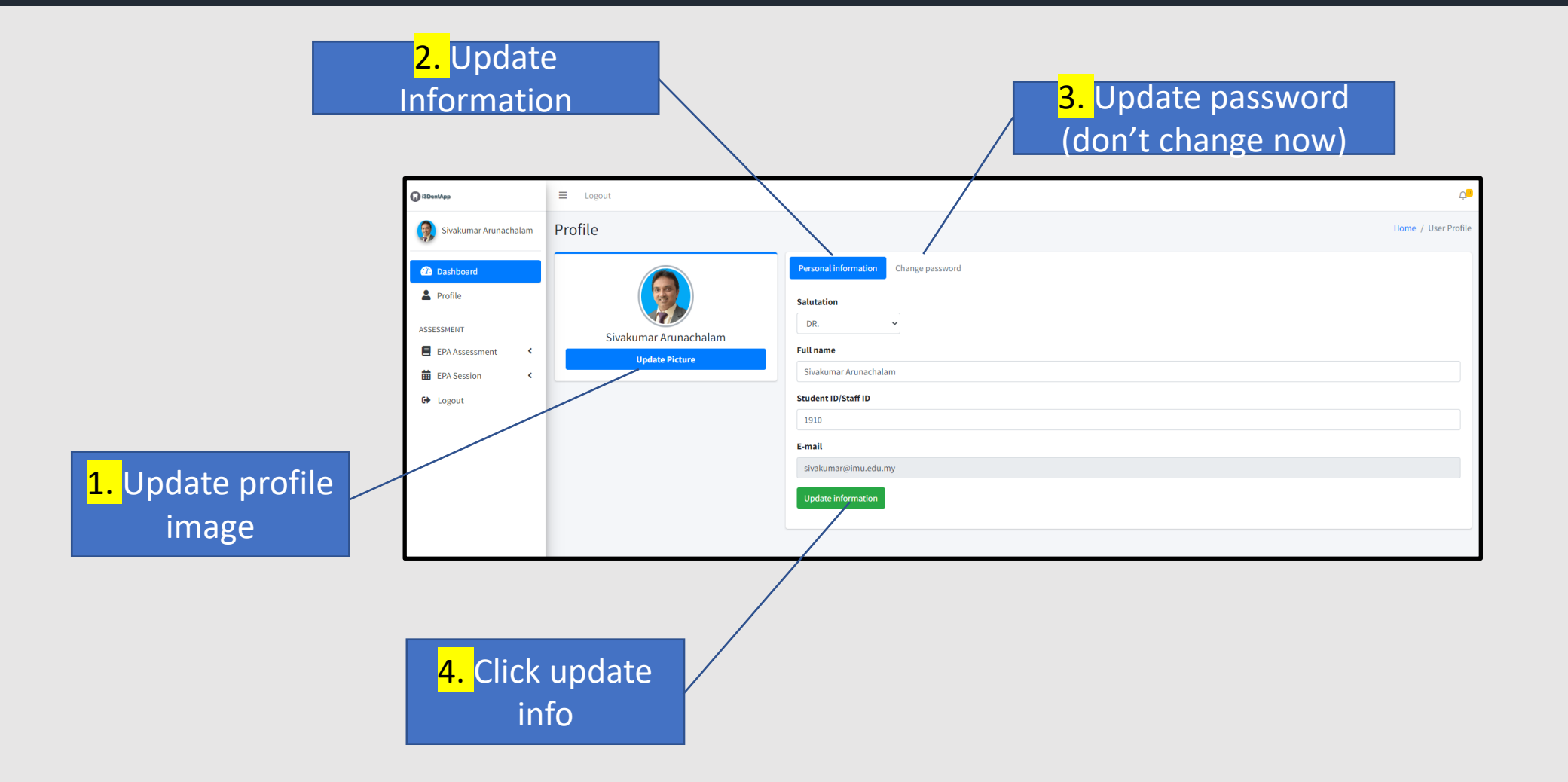

#### Assessor: Process Request

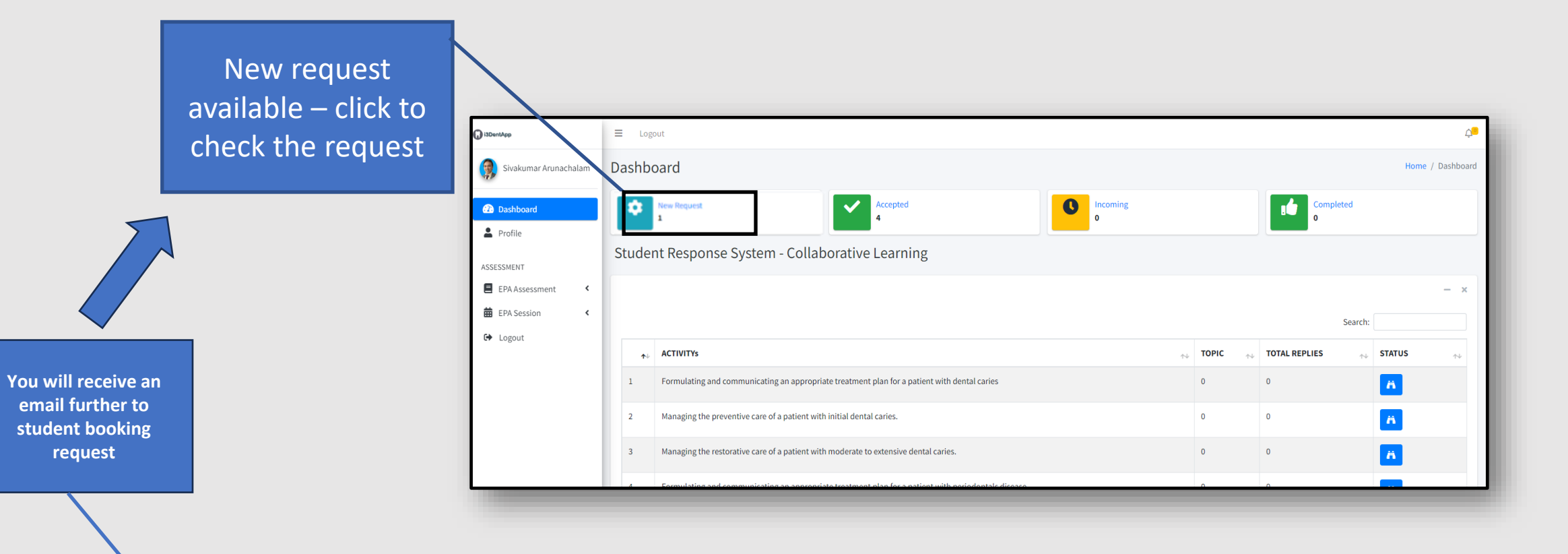

IMU DentApp Admin <no-reply@imu.edu.my> To © Sivakumar Arunachalam Cc © Sivakumar Arunachalam

#### Dear Dr. Sivakumar Arunachalam,

You've been invited to observe an EPA activity. Please take a moment to confirm your availability by logging into your account. Please click <u>here</u> to login. Thank you.

### Assessor: Process Request (cont.)

| Ne                          | New Request / All                      |                  |          |                                                                                              |   |                                                                                                    |        |                           |            |                                   |  |
|-----------------------------|----------------------------------------|------------------|----------|----------------------------------------------------------------------------------------------|---|----------------------------------------------------------------------------------------------------|--------|---------------------------|------------|-----------------------------------|--|
| Li                          | List of all new assessment request — 🗙 |                  |          |                                                                                              |   |                                                                                                    |        |                           |            |                                   |  |
| Show 10 ¢ entries           |                                        |                  |          |                                                                                              |   |                                                                                                    |        |                           |            |                                   |  |
|                             | ≁⊹                                     | DATE 🛧           | TIME 🖴   | ACTIVITY                                                                                     | ↔ | OBSERVATION                                                                                                    | $\sim$ | STUDENT<br>NAME           | STATUS     | $\stackrel{\scriptstyle <}{\sim}$ |  |
|                             | 1                                      | 23-08-2022       | 10:00:00 | Formulating and communicating an appropriate treatment plan for a patient with dental caries |   | Formulates and presents to the patient/guardian(s) acceptable treatment options based on the re-<br>dental and diagnostic criteria with the cost, risk benefits, obtains consent from patient/guardian. | /ant   | Ms. AUDREY GAN<br>MEI XIN | <b>e</b> , | 3                                 |  |
|                             | DATE TIME ACTIVITY OBSERVATION         |                  |          |                                                                                              |   |                                                                                                    |        |                           | STATUS     |                                   |  |
| s                           | nowin                                  | g 1 to 1 of 1 en | tries    |                                                                                              |   |                                                                                                    |        | /                         | Previous   | 1 Next                            |  |
|                             |                                        |                  |          |                                                                                              |   |                                                                                                    |        |                           |            |                                   |  |
| Click to process<br>request |                                        |                  |          |                                                                                              |   |                                                                                                    |        |                           |            |                                   |  |

### Assessor: Process Request (cont.)

| New Request               |                                                                                                    | Home / New Request / All                                                                                                   |
|---------------------------|----------------------------------------------------------------------------------------------------|----------------------------------------------------------------------------------------------------|
| Assessment request inform | ition                                                                                                    | - ×                                                                                                    |
| Requestor name            | Ms. AUDREY GAN MEI XIN                                                                                                    |                                                                                                    |
| Date                      | 23-08-2022                                                                                                    |                                                                                                    |
| Time                      | 10:00:00                                                                                                    |                                                                                                    |
| Activity                  | Formulating and communicating an appropriate treatment plan for a patient with dental caries                                                                                   |                                                                                                    |
| Observation               | Formulates and presents to the patient/guardian(s) acceptable treatment options based on the relevant dental and diagnostic criteria with the cost, risk benefits, obtains con | sent from patient/guardian.                                                                                                |
| Suggested Observation     |                                                                                                    |                                                                                                    |
| Request status            | PENDING FOR APPROVAL                                                                                                    |                                                                                                    |
| ACCEPT REJECT CAN         | CEL                                                                                                    | Incort suggested                                                                                                    |
| e request sta             | tus                                                                                                    | observation if required<br>(ONLY if you think that you<br>want to observe another<br>task not requested by the<br>student) |

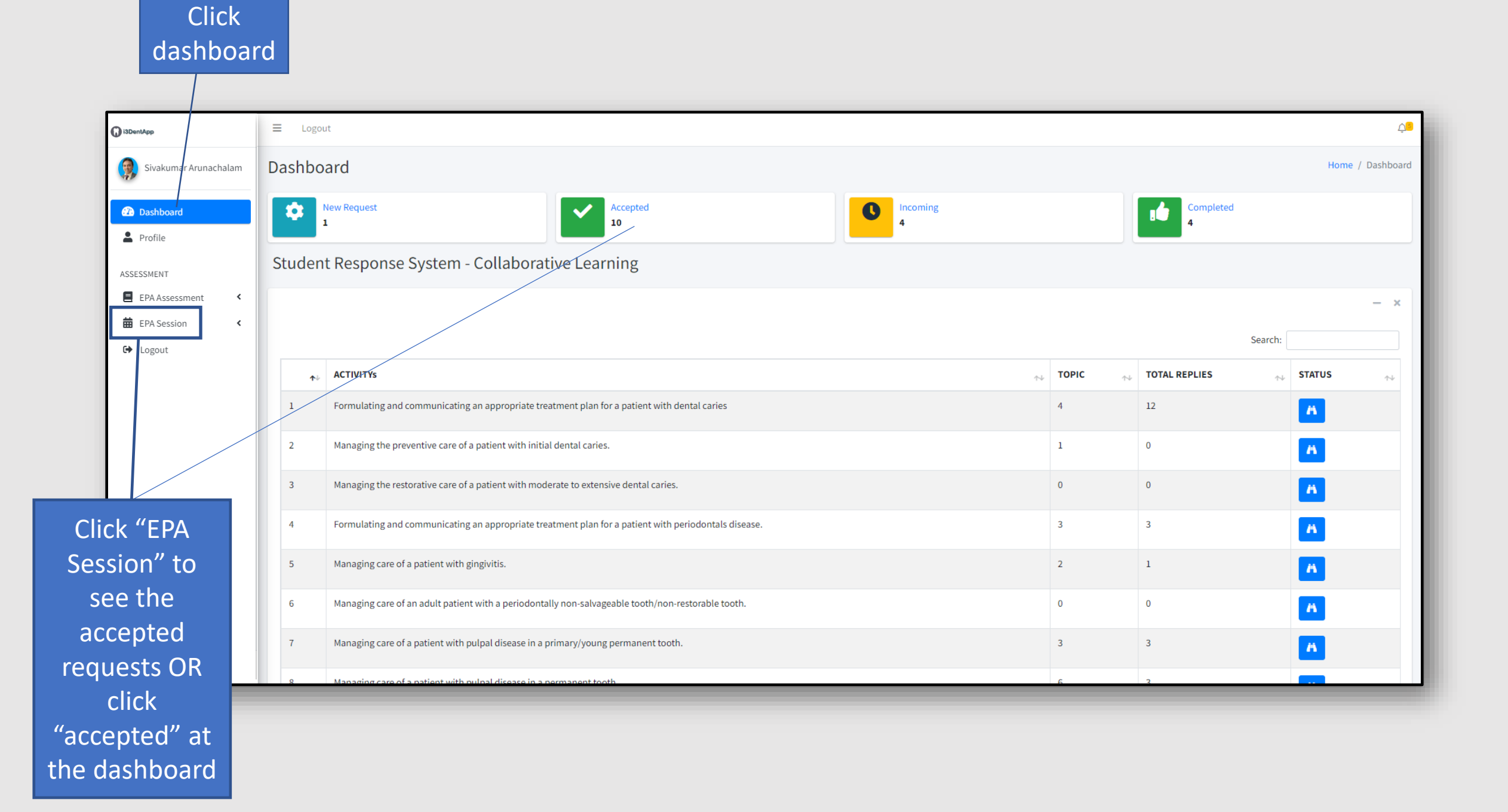

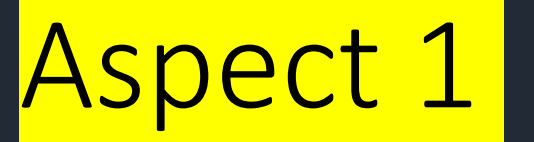

### Assessor: Manage Session

(After direct observation at the clinic)

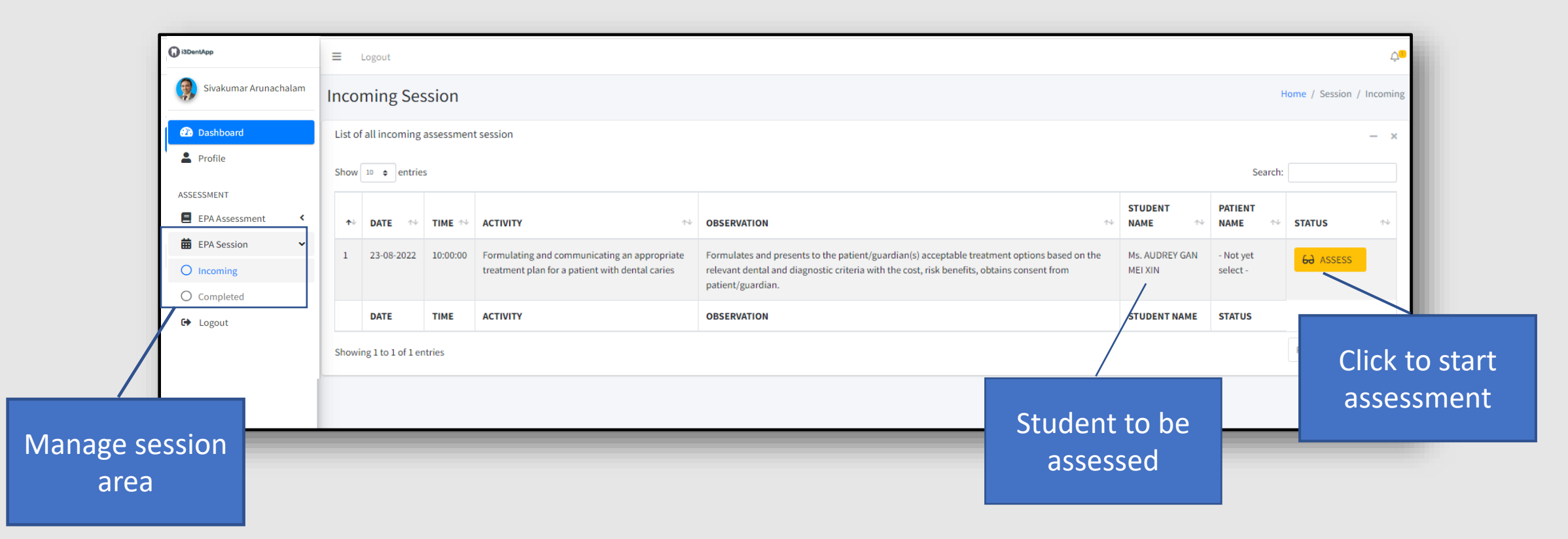

#### Assessor: Manage Assessment

Complete all the required sections and click SAVE ASSESSMENT

| () i3DenMpp           | E Logout                                                                                                    |                                                                                                    |                                                                                                    |                                                     | 4                                                                                                    |  |  |  |  |  |  |  |
|-----------------------|----------------------------------------------------------------------------------------------------|----------------------------------------------------------------------------------------------------|----------------------------------------------------------------------------------------------------|-----------------------------------------------------|----------------------------------------------------------------------------------------------------|--|--|--|--|--|--|--|
| Sivakumar Arunachalam | Incoming Session                                                                                                    |                                                                                                    |                                                                                                    |                                                     | Home / Session / Incomit                                                                                                    |  |  |  |  |  |  |  |
| Dashboard             | Competency Assessment Analytic Rubric                                                                                                    |                                                                                                    |                                                                                                    |                                                     |                                                                                                    |  |  |  |  |  |  |  |
| Profile               | Date                                                                                                    | 23-09-2622                                                                                                    |                                                                                                    |                                                     |                                                                                                    |  |  |  |  |  |  |  |
| ASSESSMENT            | Time                                                                                                    | 10:00:00                                                                                                    | 000                                                                                                    |                                                     |                                                                                                    |  |  |  |  |  |  |  |
| EPA Assessment <      | Activity                                                                                                    | Formulating and communicating an appropriate treatment plan for a patient with den                                                 | al caries                                                                                              |                                                     |                                                                                                    |  |  |  |  |  |  |  |
| EPA Session <         | Observation Formulates and presents to the patient (puantian) (a acceptable treatment options based on the relevant dential and diagnostic criteria with the cost, risk benefits, obtains conserved      |                                                                                                    |                                                                                                    |                                                     |                                                                                                    |  |  |  |  |  |  |  |
| 🕞 Logout              | Entrustment level for the concerned activity                                                                                                    | Level 4. Lovel 4. Soff sufficient [Requires no supportive cues; supervisor presence is necessary only to guarantee patient safety] |                                                                                                    |                                                     |                                                                                                    |  |  |  |  |  |  |  |
|                       | Student, name                                                                                                    | Hs. AUDREY GAN MEXIN                                                                                                    |                                                                                                    |                                                     |                                                                                                    |  |  |  |  |  |  |  |
|                       | Patient name                                                                                                    | 18                                                                                                    |                                                                                                    |                                                     |                                                                                                    |  |  |  |  |  |  |  |
|                       | Assessment rubrics                                                                                                    |                                                                                                    |                                                                                                    |                                                     |                                                                                                    |  |  |  |  |  |  |  |
|                       | Domains<br>(check the appropriate domain(d to a particul                                                                                                    | n actring                                                                                                    | Below expectation<br>(Week some performance attents,<br>but perform at a lower level than<br>expected) | Net expectation<br>[Meets oil performance criteria] | Exceeded expectation<br>(Parbemana axaada<br>espectations, demanstrated<br>mentorisor, performance<br>significantly adove the average<br>dental studient) |  |  |  |  |  |  |  |
|                       | Knowledge and understanding<br>[Acquire and apply the knowledge of basic clin<br>Domain details                                                                                                    | rical and dontal sciences to onsure effective chair side assisting and patient management                                          | • • •                                                                                                  | 0                                                   | 0                                                                                                    |  |  |  |  |  |  |  |
|                       | Cognitive skills/Critical thinking, problem-<br>[Utilize critical thinking and problem solving a<br>Damain details                                                                                       | altving<br>Allban patient care declaien making[                                                                                    | 0                                                                                                    | 0                                                   | 0                                                                                                    |  |  |  |  |  |  |  |
| /                     | Functional Work Skills/ Practical skills<br> Demonstrate skills:in patient management as<br>Domain details                                                                                               | striction (see)                                                                                                    | 0                                                                                                    | 0                                                   | 0                                                                                                    |  |  |  |  |  |  |  |
|                       | Functional Work Skills/Communication and<br>)Communicate effectively with premin the de<br>Durnain details                                                                                               | interpresental skill<br>otal and other health professions, patients and community[                                                 | 0                                                                                                    | 0                                                   | 0                                                                                                    |  |  |  |  |  |  |  |
|                       | Ethics and Professionalism<br>(Advector to be legal, ethical principles and the<br>Durusin details                                                                                                    | professional code of conduct in patient case)                                                                                      | 0                                                                                                    | 0                                                   | 0                                                                                                    |  |  |  |  |  |  |  |
|                       | Indicate the level of supervision required (for the next case)<br>thered on my observation(s), suggest for this E20(observable patient accounted) the student may be ready after the next resizes to be: |                                                                                                    |                                                                                                    |                                                     |                                                                                                    |  |  |  |  |  |  |  |
|                       | Level10bscne only                                                                                                    |                                                                                                    |                                                                                                    |                                                     |                                                                                                    |  |  |  |  |  |  |  |
|                       | O Level 3 Reactive (Requires intermittent v                                                                                                    | erbal and accasional physical directive or supportive cues; supervisor provides minimal p                                          | pidance to optimize patient safety)                                                                    |                                                     |                                                                                                    |  |  |  |  |  |  |  |
|                       | O Level 4: Self sufficient (Requires no sup)                                                                                                    | portive cues; supervisor presence is necessary only to guarantee patient safety]                                                   |                                                                                                    |                                                     |                                                                                                    |  |  |  |  |  |  |  |
|                       | 2A Dependent (Requires continuous verbal and continuous physical directive cues)                                                                                                    |                                                                                                    |                                                                                                    |                                                     |                                                                                                    |  |  |  |  |  |  |  |
|                       | O 28 Dependent (Requires continuous ver                                                                                                    | hal and intermittent physical directive cues)                                                                                      |                                                                                                    |                                                     |                                                                                                    |  |  |  |  |  |  |  |
|                       | Outcome                                                                                                    | Durati                                                                                                    | on of observation                                                                                      |                                                     |                                                                                                    |  |  |  |  |  |  |  |
|                       | SAVE ASSESSMENT CANCEL                                                                                                    | v niu                                                                                                    | ers.                                                                                                   |                                                     |                                                                                                    |  |  |  |  |  |  |  |
|                       | Copyright © 2021 elearning Sevelopment. All rights reserved. Version 1.0 be                                                                                                    |                                                                                                    |                                                                                                    |                                                     |                                                                                                    |  |  |  |  |  |  |  |

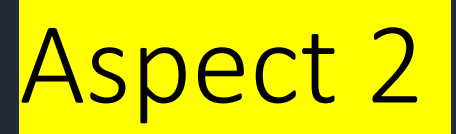

## Assessor: Feedback

| i3DentApp               | ≡ Logout                                              |                                         |
|-------------------------|-------------------------------------------------------|-----------------------------------------|
| 😡 Sivakumar Arunachalam | Completed Session                                     |                                         |
| 2 Dashboard             | Competency Assessment Analytic Rubri                  | c                                       |
| Profile                 |                                                       |                                         |
| ACCECCMENT              | Date                                                  | 23-08-2022                              |
| EPA Assessment          | Time                                                  | 10:00:00                                |
| 🛱 EPA Session 🗸         | Activity                                              | Formulating and co                      |
| O Incoming              | Observation                                           | Formulates and pre<br>patient/guardian. |
| Completed               | Entrustment level for the concerned activity          | Level 4: Level 4 : Se                   |
|                         | Student name                                          | Ms. AUDREY GAN MI                       |
|                         | Assessment rubrics                                    |                                         |
|                         | Domains<br>(check the appropriate domain(s) to a part | icular activity)                        |

| Co | mple         | eted Se     | ession   |                                                                                                    |                                                                                                    |               |              |                         |               |                  |
|----|--------------|-------------|----------|----------------------------------------------------------------------------------------------------|----------------------------------------------------------------------------------------------------|---------------|--------------|-------------------------|---------------|------------------|
| Li | st of all co | ompleted    | assessme | nt session                                                                                                 |                                                                                                    |               |              |                         | - ×           |                  |
| Sł | 0W 10 4      | entries     |          |                                                                                                    |                                                                                                    |               | Search       |                         |               |                  |
|    | tr∳ DAT      | re 🖴        | TIME 🖴   | ACTIVITY                                                                                                   | OBSERVATION                                                                                                    | STUE          | DENT<br>E ↑↓ | STATUS                  | $\Rightarrow$ |                  |
|    | 1 23-0       | 08-2022     | 10:00:00 | Formulating and communicating an appropriate treatment plan for a patient with dental caries               | Formulates and presents to the patient/guardian(s) acceptable treatment options based on the<br>relevant dental and diagnostic criteria with the cost, risk benefits, obtains consent from<br>patient/guardian. | Ms. A<br>MELX | UDREY GAN    |                         |               |                  |
|    | 2 16-1       | 11-2022     | 10:00:00 | Formulating and communicating an appropriate<br>treatment plan for a patient with periodontals<br>disease. | Interpret findings from the history, clinical examination, radiographic examination including<br>Periocharting.                                                                                                 | Ms. N         | ABILA        | <b>~ •</b>              |               | _                |
|    | 3 17-1       | 11-2022     | 15:10:00 | Managing care of a patient with gingivitis.                                                                | Performs scaling and root planing for all the tooth surfaces where presence of plaque and<br>calculus is detected.                                                                                              | Ms. N         | ABILA        | <b>~</b> • <sup>^</sup> |               | Click the yellow |
|    | DAT          | TE          | TIME     | ACTIVITY                                                                                                   | OBSERVATION                                                                                                    | STU           | DENT NAME    | STATUS                  |               | icon to give     |
| sł | owing 1 to   | o 3 of 3 en | tries    |                                                                                                    |                                                                                                    |               |              | Previous 1              | Next          | feedback         |

Click Completed menu to display all completed assessment

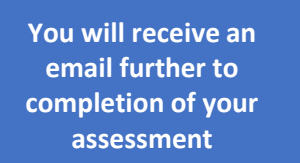

#### EPA Activity Observation - Feedback IMU DentApp Admin <no-reply@imu.edu.my> NR

To 🛛 Sivakumar Arunachalam Cc 🛛 Sivakumar Arunachalam

#### Dear Dr,

Kindly provide your written feedback for the EPA task you observed today. Please log in to proceed.

Please click <u>here</u> to login.

Thank you.

#### Assessor: Assessor Feedback (cont.)

#### Assessor feedback

Provide feedback on the performance (correspondence to competency domains relevant to his EPA; strengths; weaknesses and how can the student improve)

| Criteria                                                | Feedback |
|---------------------------------------------------------|----------|
| Knowledge & Understanding                               |          |
|                                                         |          |
| Cognitive Skills - Critical<br>thinking/problem solving |          |
| Functional Work Skills - Practical skills               |          |
| Functional Work Skills - Communication skills           |          |
| Ethics and Professionalism                              |          |
| General                                                 |          |
| SENT FEEDBACK                                           |          |

Scroll until Assessor feedback section. Fill up the required fields. At least one entry is required. And click Sent Feedback button to submit your feedback.

|           | () iSDentApp      |                                     | ≡                                 | Logout                 |            |                                                                                                    |                                                                                             |                                                                                                    |                                                                                                |                                        |                          | Ć.           | j |  |
|-----------|-------------------|-------------------------------------|-----------------------------------|------------------------|------------|----------------------------------------------------------------------------------------------------|---------------------------------------------------------------------------------------------|----------------------------------------------------------------------------------------------------|------------------------------------------------------------------------------------------------|----------------------------------------|--------------------------|--------------|---|--|
|           | Sivakumar Arunacl | kumar Arunachalam Completed Session |                                   |                        |            |                                                                                                    |                                                                                             |                                                                                                    |                                                                                                |                                        |                          |              |   |  |
|           | Dashboard         |                                     | List of                           | fall completed         | d assessme | ent session                                                                                          |                                                                                             |                                                                                                    |                                                                                                |                                        |                          | - ×          |   |  |
|           | Profile           |                                     | Show 10 $\Leftrightarrow$ entries |                        |            |                                                                                                    |                                                                                             |                                                                                                    |                                                                                                |                                        |                          |              |   |  |
|           | ASSESSMENT        |                                     | ≁⊬                                | DATE 🖴                 | TIME 🖴     | ΑCTIVITY                                                                                             | $ \  \  \land \downarrow$                                                                   | OBSERVATION                                                                                                    | ^↓                                                                                             | STUDENT NAME                           | ∱∿ STAT                  | rus 🗠        |   |  |
|           | EPA Assessment    | <<br>~                              | 1                                 | 12-09-2023             | 23:22:00   | Formulating and communicating an appropriate treatment plan for a patient with periodontals disease. |                                                                                             | Interpret findings from the history, clinical examination, radiographic examinatio                                                                                    | n including Periocharting.                                                                     | Mr. LEE YIN SHIEN                      | ~                        |              |   |  |
|           | O Incoming        |                                     | 2                                 | 21-09-2023             | 15:31:00   | Managing care of a patient with pulpal disease in a permanent tooth.                                 |                                                                                             | Perform access cavity preparation, establish the working length                                                                                                    |                                                                                                | Mr. LEE YIN SHIEN                      | ~                        | •            |   |  |
|           | ↔ Logout          |                                     |                                   | 3                      | 25-09-2023 | 15:15:00                                                                                             | Formulating and communicating an appropriate treatment plan for a patient with malocclusion |                                                                                                    | Interpret findings from the history, clinical examination, radiographic examinatio other aids. | n including cephalometric analysis and | Ms. MARTHA THEN XI<br>YI | N            |   |  |
| /         | /                 |                                     | 4                                 | 25-09-2023             | 14:30:00   | Formulating and communicating an appropriate treatment plan for a patient with dental caries         |                                                                                             | Formulates and presents to the patient/guardian(s) acceptable treatment option diagnostic criteria with the cost, risk benefits, obtains consent from patient/guar    | s based on the relevant dental and<br>dian.                                                    | Mr. WOON QHN YI                        | ~                        |              |   |  |
| Click Cor | mplotod           |                                     | 5                                 | 25-09-2023             | 14:10:00   | Formulating and communicating an appropriate treatment plan for a patient with dental caries         |                                                                                             | Formulates and presents to the patient/guardian(s) acceptable treatment option<br>diagnostic criteria with the cost, risk benefits, obtains consent from patient/guar | s based on the relevant dental and                                                             | Ms. GOH SHENG-MAE                      | ~                        |              |   |  |
| menu to   | display           |                                     | 6                                 | 25-09-2023             | 09:15:00   | Formulating and communicating an appropriate treatment plan for a patient with dental caries         |                                                                                             | Obtain relevant and complete medical/dental history, perform clinical examinati<br>investigations for diagnosis and treatment planning in a patient requiring manage  | Click this icon                                                                                | to w swee ling                         | ~                        |              |   |  |
| all com   | pleted            |                                     |                                   | DATE                   | TIME       | ΑCTIVITY                                                                                             |                                                                                             | OBSERVATION                                                                                                    | See dii                                                                                        |                                        | STAT                     | rus          |   |  |
| assess    | sment             |                                     | Showi                             | Showing 1 to 6 of 6 en |            |                                                                                                    |                                                                                             |                                                                                                    | feedback and                                                                                   |                                        | Prev                     | vious 1 Next |   |  |
|           |                   |                                     |                                   |                        |            |                                                                                                    |                                                                                             |                                                                                                    | student                                                                                        |                                        |                          |              |   |  |
|           |                   |                                     |                                   |                        |            |                                                                                                    |                                                                                             |                                                                                                    | REFLECTION                                                                                     |                                        |                          |              |   |  |

Click

| () i3DentApp      |       | ≡ Logout                                                 |                                        |
|-------------------|-------|----------------------------------------------------------|----------------------------------------|
| Sivakumar Arunach | nalam | Completed Session                                        |                                        |
| Dashboard         |       | Competency Assessment Analytic Rubric                    |                                        |
| Profile           |       | Date                                                     | 23-08-2022                             |
| ASSESSMENT        |       | Time                                                     | 10:00:00                               |
| EPA Assessment    | <     | Activity                                                 | Formulating and c                      |
| EPA Session       | ~     | Observation                                              | Formulates and pr<br>patient/guardian. |
| O Incoming        |       | Entructment lovel for the concerned                      | Lough 4: Lough 4 : C                   |
| O Completed       |       | activity                                                 | Level 4: Level 4 : 5                   |
| 🗭 Logout          |       | Student name                                             | Ms. AUDREY GAN M                       |
|                   |       | Assessment rubrics                                       |                                        |
|                   |       | Domains<br>(check the appropriate domain(s) to a particu | lar activity)                          |

#### Criteria Feedback Knowledge & Understanding Cognitive Skills - Critical thinking/problem solving Functional Work Skills - Practical skills Functional Work Skills -Communication skills **Ethics and Professionalism** General So I think your overall you can management went well in this case. I note three points to go through with you . So, keep considering good chart documentation and communication with the patient, that was good. It was good to see that you considered her oral hygiene, caries risk assessment, and periodontal condition. You did a space analysis to determine the exact amount of enamel that needs to be removed before considering IPR . You also discussed various treatment options with the patient including aligners and realize that the oral tissues must be healthy before undertaking orthodontic treatment. Avoid missing on the important treatment conditions like trimming the acrylic to give allowance for the tooth movement... Start understanding the various other clinical situations that may warrant other options that you discussed. Also, I would like to clarify that derotation needs a 2-point contact so your active component is the Z-spring and the labial bow in the removable appliance, and you may need to activate both components in your review appointments. As for retention, you should consider permanent retention for maintaining the treatment outcome in this case.

#### Student reflection

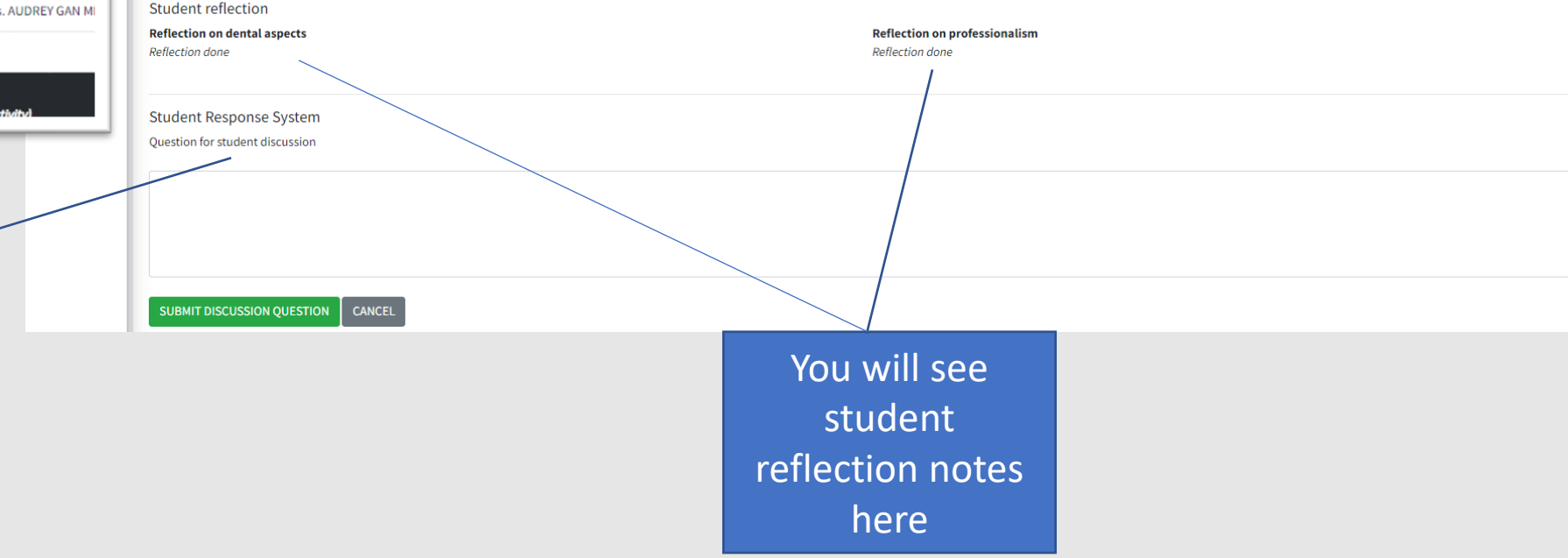

You will see Student Response System (SRS). You can post questions related o the case.

### Assessor: Student Response System

spect 3

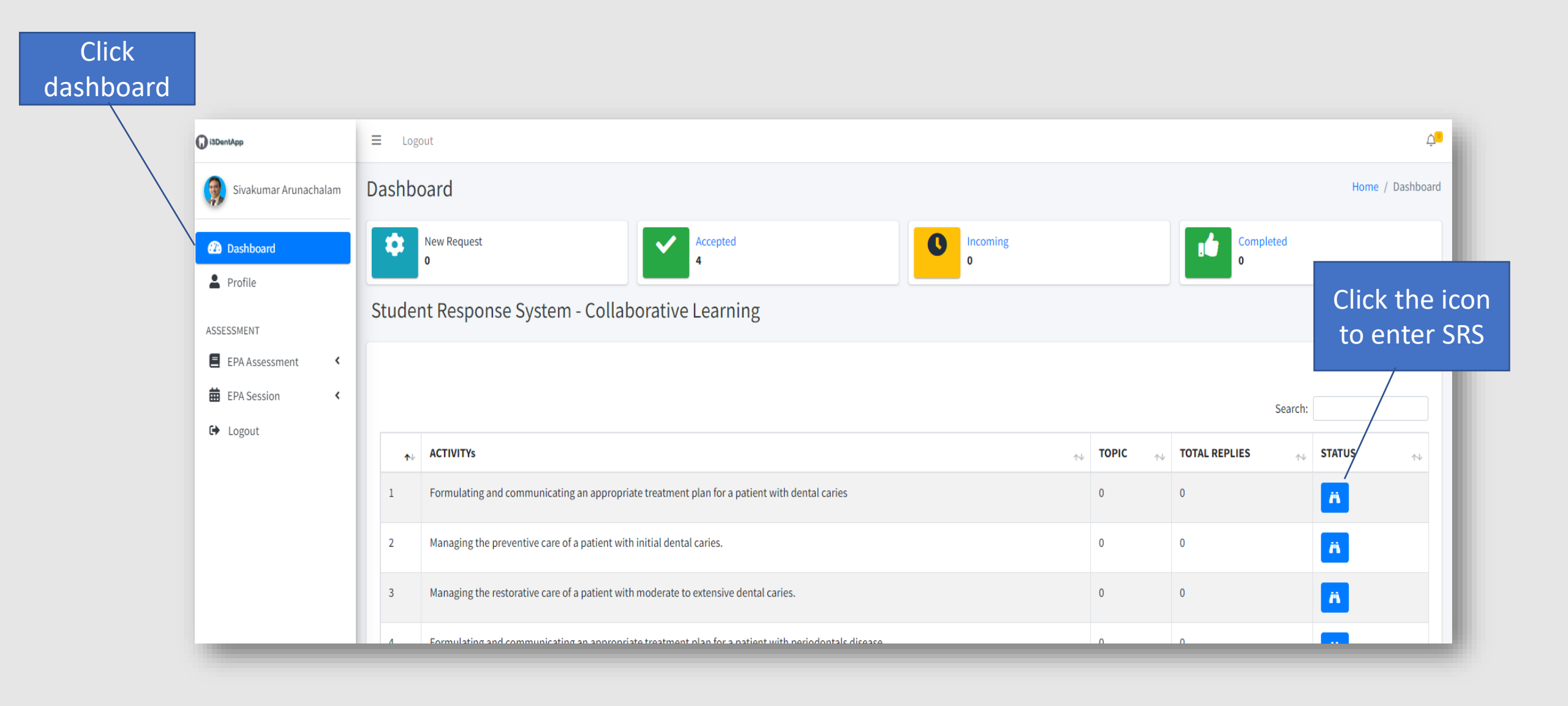

### Assessor: Student Response System (continued)

| i3DentApp                                                               | ≡ Logo                                                                                     | out        |                                                        |                                  |       |                                                                       |       |                |   |         |             |  |
|-------------------------------------------------------------------------|--------------------------------------------------------------------------------------------|------------|--------------------------------------------------------|----------------------------------|-------|-----------------------------------------------------------------------|-------|----------------|---|---------|-------------|--|
| Sivakumar Arunachalam                                                   | Dashbo                                                                                     | bard       |                                                        |                                  |       |                                                                       |       |                |   | Hon     | ne / Dashbo |  |
| <ul> <li>Dashboard</li> <li>Profile</li> <li>ASSESSMENT</li> </ul>      | New Request<br>0 New Request 0 Incoming 0 Student Response System - Collaborative Learning |            |                                                        |                                  |       |                                                                       |       | Completed<br>0 |   |         |             |  |
| <ul> <li>EPA Assessment</li> <li>EPA Session</li> <li>Logout</li> </ul> | Managir                                                                                    | ig the res | torative care of a patient with m                      | noderate to extensive dental car | ries. |                                                                       | Searc | Search:        |   |         |             |  |
|                                                                         | 1                                                                                          | ≁↓         | <b>TOPIC</b><br>What is the role of Islets of Langerha | hans cells?                      |       |                                                                       | ^↓    | <b>REPLIES</b> | ~ | STATUS  | ^↓          |  |
|                                                                         | 2                                                                                          |            | What is the normal red blood cell co                   | count?                           |       |                                                                       |       | 0              |   | •       |             |  |
|                                                                         | Churring                                                                                   |            | торіс                                                  |                                  |       |                                                                       |       | PEPLIES        |   | STATUS  | 1 Next      |  |
|                                                                         | Return                                                                                     | to Dashboa | ard                                                    |                                  |       | Click the icon to<br>reply or comment<br>or post images in<br>the SRS |       |                |   | FIENDUS | 1 NGAL      |  |

### Assessor: Student Response System (cont.)

Reply discussion for topic:

What is the role of Islets of Langerhans cells?

| Reply                                                                          |                                    |
|--------------------------------------------------------------------------------|------------------------------------|
| 🐰 ြ 🛱 🛱 🙀   🖘 🥕 🐺 -   📾 🙊 🏴   🖾 🎛 🚆 Ω   🔀   😡 Source                           |                                    |
| B I <del>S</del> II <sub>x</sub> I = :=   # = #   99   Styles -   Normal -   ? |                                    |
|                                                                                |                                    |
|                                                                                |                                    |
|                                                                                |                                    |
|                                                                                |                                    |
|                                                                                |                                    |
| body p                                                                         | A                                  |
| Sent                                                                           |                                    |
| Jent                                                                           |                                    |
|                                                                                |                                    |
|                                                                                |                                    |
| Scroll until Student Response Sv                                               | stem. Fill up all required fields. |

And click sent to continue discussion.

### Assessor: Student Response System (cont.)

| Student Response System<br>Question for student discussion |  |  |
|------------------------------------------------------------|--|--|
|                                                            |  |  |
| SUBMIT DISCUSSION QUESTION CANCEL                          |  |  |

Scroll until Student Response System. Fill up all required fields. And click Submit Discussion Question to start your discussion.